Ústav informačních technologií - https://uit.opf.slu.cz/

Fig.1

## **Confirmation of studies**

STUDENT

Moje známky

E-learning

Registrace a zápis

**1.** Over tile **Student** to switch to the overview of your studies Fig.1.

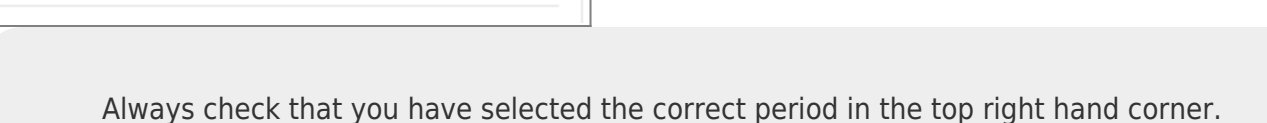

**2.** In the top bar, select **During Studio** and then under **E-Statements** click on **Study Confirmation** Fig.2.

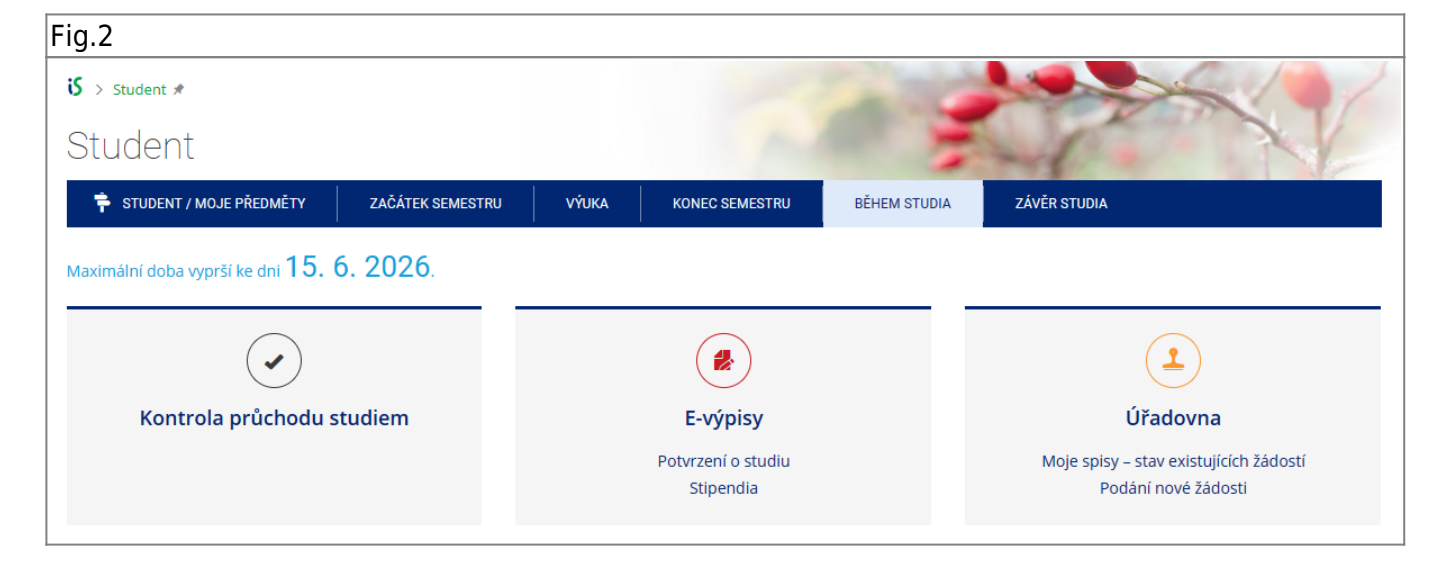

**3.** On the page that opens, click on **Issue confirmation** Fig.3.

| Fig.3                |                      |                                  |        |  |  |  |
|----------------------|----------------------|----------------------------------|--------|--|--|--|
| Potvrzení o studiu   | Stipendia            |                                  |        |  |  |  |
| Pro Vámi zvolené stu | udium si můžete nech | at vystavit <b>potvrzení o s</b> | tudiu. |  |  |  |
| Vystavit potvrze     | ní                   |                                  |        |  |  |  |
|                      |                      |                                  |        |  |  |  |

## 4. You will then see your confirmations in the list Already created confirmations Fig.4.

| -9                                                |                                     |                                                          |
|---------------------------------------------------|-------------------------------------|----------------------------------------------------------|
| liž vystavená potvrzení:                          |                                     |                                                          |
| Odkazy níže směřují na veřejnou stránku, kde je m | nožné zapečetěná potvrzení stáhnout | a také ověřit, jestli platnost potvrzení již neuplynula. |
|                                                   | 16. 6. 2022 – 31. 8. 2023           | 20. 6. 2022,                                             |

The video tutorial can be found under this **ODKAZEM**.

If you need a stamped and signed confirmation of your studies, please email your study officer.

From: https://uit.opf.slu.cz/ - Ústav informačních technologií

Permanent link: https://uit.opf.slu.cz/en:potvrzeni\_studia

Last update: 2024/01/22 08:02

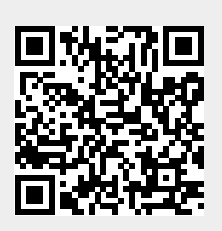